### 1.1 안전점검 일정관리

1.1.1 안전점검 일정관리 목록

### ▶ 메뉴위치 [[행정모드]안전관리 > 안전점검관리 > 안전점검 일정관리]

| <b>2016 PMIS</b><br>건설정보관리시스템 |                      |                                                    | ٩                            |                 |                | 검색 · 개인정보수?             | 성 = 권한관리 = -    | 원격지원 + 도         | 음말 🖉 건설일      | 알림이 로그아? |
|-------------------------------|----------------------|----------------------------------------------------|------------------------------|-----------------|----------------|-------------------------|-----------------|------------------|---------------|----------|
| 사업현황 공장                       | 보고현황                 | 자료관리                                               | 전자문서                         | 안전관리            | 이력관리           |                         |                 | Ę                | 합검색           | 게시판      |
|                               |                      | ורוק פלוס ורפלו                                    | 안                            | 전점검관리 건설        | 기계 안전점검관리      | 안전사고사례(국5               | E부) 안전자로        | £방 오늘의           | 안전퀴즈 안        | 전 QnA    |
| 안전관리                          | <u>·</u> 안전          | 1점검 일정관리                                           | 4                            |                 |                | a <u>100000000</u> ta   |                 |                  | (Constraints) |          |
| 2 아저전경과리                      | ● ● 사람               | 업명 :<br>1일자 : 2018-02-20                           | 8 🕅 ~ 2018-05-:              | 30              | 업선택            | →® 점검기관 :<br>→® 점 검 자 : |                 |                  | 소기와<br>① 검색   | 8        |
| - 안전점검 일정관리                   |                      |                                                    | lanend .                     | - Canada        |                |                         |                 |                  |               |          |
| - 안전점검<br>- 전거경과 30           | 순변                   | 점검일자<br>2019 05 20 채부를                             | 사업명                          | 11 ALC          | 점검기관           | 전                       | 김자              | 등록자              | 점검결과          | 조치결과     |
| - 지적사항통보(0)                   | 2                    | 2010-05-30 행복를<br>2018-05-30 행복를                   | 들다는 국립장 컨립공사<br>플러스 작업장 컨립공사 | 도기 된            | · 안전관리과        | · 피구·전문<br>안전관리         | 과 2명            | 황미령              | ^             | ~        |
| - 조치결과관리(0)<br>- 점검현황통계       |                      |                                                    |                              |                 |                |                         |                 |                  |               |          |
| - 공사현장현황<br>- 아저계회서과리         |                      |                                                    |                              |                 |                |                         |                 |                  |               |          |
| - 외부기관 점검결과관리                 |                      |                                                    |                              |                 |                |                         |                 |                  |               |          |
| 건설기계 안전점검관리                   |                      |                                                    |                              |                 |                |                         |                 |                  |               |          |
| 안전사고사례(국토부)<br>아저자료방          |                      |                                                    |                              |                 |                |                         |                 |                  |               |          |
| 오늘의 안전퀴즈                      |                      |                                                    |                              |                 |                |                         |                 |                  |               |          |
| 안전 QnA                        |                      |                                                    |                              |                 |                |                         |                 |                  |               |          |
|                               |                      |                                                    |                              |                 |                |                         |                 |                  |               |          |
|                               |                      |                                                    |                              |                 |                |                         |                 |                  |               |          |
|                               |                      |                                                    |                              |                 |                |                         |                 |                  | 5             | 6        |
|                               | 목록수 15               | 5 🔽 전체 2건. (1                                      | /1 페이지) <<                   | <               | 1              | > >>                    | 1               |                  | 추가            | 삭제       |
| 1                             |                      |                                                    |                              |                 |                |                         |                 |                  |               |          |
|                               |                      |                                                    |                              |                 |                |                         |                 |                  |               |          |
| · 건설정보관리시스템                   |                      |                                                    | ٩                            |                 |                | 색 •개인정보수                | 정 = 권한관리 >      | 원격지원 = 도         | 응말 🌮 🖓 건설     | 알림이 로그이  |
| 사업현황 공정                       | 보고현황                 | 자료관리                                               | 전자문서                         | 안전관리            | 이력관리           |                         |                 |                  | 통합검색          | 게시판      |
|                               |                      |                                                    |                              |                 | _              | 9                       |                 |                  |               |          |
| 도시기반시설본부                      |                      | 공지사항 엘크                                            | 프데스크 쉽고바른 건(                 | 설용어             | 더보기            | 오늘의 점검                  | 안전자료방           | 안전 QnA           |               | 더보기      |
| L 나의할일(0) 담당                  | 사업                   | • 🕊 One-PMIS                                       | 시스템 개선 요구사항 접                | 수 만내 🔞          |                | • 행복들러스 작               | 겝장 건립공사(        | 도기본 안전           | 관리과)          |          |
|                               |                      | <ul> <li>5월 5주 점검일</li> <li>2018년 5월 기술</li> </ul> | 정 알림 🥨<br>육정보 교환회의(직장교육      | ) 참석 요청 🔞       |                | • 행복플러스 작(              | 접장 건립공사(        | 시설안전기술           | i공단)          |          |
| 전자문서 안전점검                     | 이력·평가                | <ul> <li>5월 4주 점검일</li> </ul>                      | 정 알림 🔕                       |                 |                |                         |                 |                  |               |          |
|                               | 난다 아                 | 전관리 →                                              | • 아전점건:                      | 관리 →            | 아전점?           | 검 일정고                   | H리 킄            | 릭                |               |          |
| 4         조히조거/               | 사어며                  | /<br>년 등)은 여                                       | 이런 호 👩                       | 근 ·<br>경색 H     | 트은 클           | 리<br>리하여                | - · 르<br>겤샌 ㄱ   | 나는               |               |          |
|                               | 님트 크                 | , 3,2 E<br>린 · (1 f                                |                              | 건 인저            | 드르 르<br>과리 드   | 로) 파어                   | 그 ㄱ ˊ<br>하며     | . <u>。</u><br>う추 |               |          |
| ( 아저 과기                       | 나 그<br>고나 사오         | ㅋ · (ㅋ.ㅋ<br>오자네게 뜨                                 | 드로귀하 브                       | 다 코이<br>101)    | 24 0           | ¬/ ⊔⊔                   | ᅬ근              | <u> </u>         |               |          |
|                               | - 시경                 | 리 · 아저                                             | ㅋㅋ끈끈 エ<br>저거이저 기             | ~!/<br>더니르 시    | 머니 이거          | י וכובוק                | ៲៹៹៸៲៱          | 시시시              | 가게 기 속        | 타니스      |
|                               | 이지이                  | ㅋ · 간인<br>> 리ㅂㅋㅋ                                   | 비미미 (시 시                     | ~ 글고글~<br>다 이 다 | 가에(원원<br>저거 아  | 고니파 ^                   |                 | шиц -<br>шиц -   | ㅋ~미전업<br>히머 - | ニーエッ     |
| 7 녹속에서                        | 일상글                  | 이글글먹                                               | 릭야면 (1.1                     | .2 안신           | 심김 일           | 상관디 궁                   | 5 千) 1          |                  | 와면 S          | 2술       |
| 8 🔺 버튼 클                      | 클릭하이                 | 계 서상된                                              | 안선섬검일                        | 실성성모            | 들 엑셀.          | 파일로 디                   | ·운로-            | =                |               |          |
| A B C                         | D                    | E                                                  | E                            |                 |                | G                       | Н               |                  |               | J        |
| 2 월 20<br>3 일                 | <u>김김일</u> 관<br>요일 관 | 반리관                                                | 공사명                          |                 | Å              | 니공사                     | 건설사업            | 관리단              | 비고            |          |
| 4 <u>5</u> 30                 | <u></u>              | 행복플러<br>행복플러                                       | 스 작업장 건립공사<br>스 작업장 건립공사     |                 | 보림정보/<br>보림정보/ | 시스템(주) 터<br>시스템(주) 터    | 스트감리딘<br> 스트감리딘 | t T              |               |          |
| 6 7                           |                      |                                                    |                              |                 |                |                         |                 |                  |               |          |
| 8                             |                      |                                                    |                              |                 |                |                         |                 |                  |               |          |
| 안전점검 일정                       | 을 등록                 | 후 One-PM                                           | IS에 접속히                      | 면 메인            | 페이지의           | <mark>9</mark> 오늘       | 의 점검            | 겈에 딩             | 방일 안          | 전점검      |
|                               |                      |                                                    |                              |                 |                |                         |                 |                  |               |          |

#### 1.1.2 안전점검 일정관리 등록

### ▶ 메뉴위치 [[행정모드]안전관리 > 안전점검관리 > 안전점검 일정관리]

| ₩ 점검일자 |           |      |  |
|--------|-----------|------|--|
| -國사업명  |           | 사업선택 |  |
| ⊠ 점검기관 | 도기본 안전관리과 | ~    |  |
| ⊠점검자   |           |      |  |
|        |           |      |  |
| ⊠내 용   |           |      |  |
| 94118  |           |      |  |

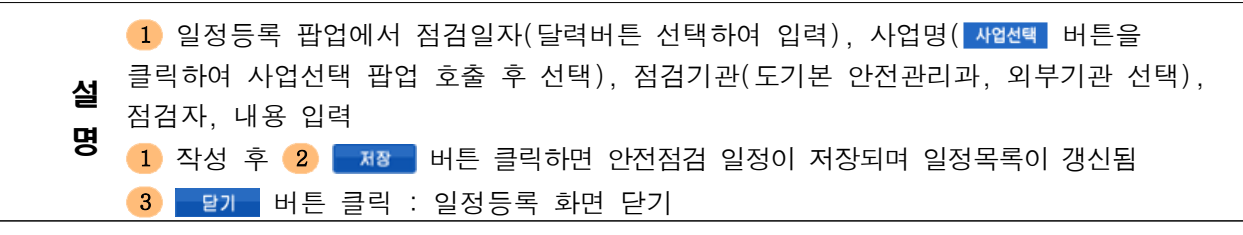

## 1.2 외부기관 점검결과관리

| •       |                                                                                                  | FF #1                                                       |                                                                               |                                                                                                    |                                                                                             |                                                                     |                              |                                        |
|---------|--------------------------------------------------------------------------------------------------|-------------------------------------------------------------|-------------------------------------------------------------------------------|----------------------------------------------------------------------------------------------------|---------------------------------------------------------------------------------------------|---------------------------------------------------------------------|------------------------------|----------------------------------------|
|         | 베뉴뛰시                                                                                             | [[8                                                         | 정모느                                                                           | <u> -1안전관리 &gt; 안전</u> 설                                                                                                    | 3김관리 > 외부,                                                                                  | 기판 점검걸                                                              | 과판건                          | 4]                                     |
|         | 건설정보관리시스템                                                                                        |                                                             |                                                                               | 1                                                                                                    | 검색 = 개인경                                                                                    | 방보수정 • 권한관리 • 원격지원                                                  | •도움말 ( 급 건                   | 선알림이 보그이                               |
|         | 사업현황 공정!                                                                                         | 보고현황                                                        | 자료                                                                            | 관리 전자문서 안전관대                                                                                                    | 4 이력관리                                                                                      |                                                                     |                              | 게시판                                    |
|         |                                                                                                  |                                                             |                                                                               |                                                                                                    |                                                                                             |                                                                     | -                            |                                        |
|         | 안전관리 <                                                                                           | 0 213                                                       | 우기관 점검                                                                        | 급철과관 4                                                                                                    |                                                                                             |                                                                     |                              |                                        |
|         |                                                                                                  | ~ 웹 사<br>~ 웹 점                                              | ·업명:<br>김일자: 201                                                              | 18-02-28                                                                                                    | - <mark>사업선택</mark> -■ 점검기:<br>-■ 점 검 7                                                     | 완 : )                                                               | 22<br>0 2                    | 화                                      |
|         | - 안전점검 일정관리                                                                                      |                                                             |                                                                               |                                                                                                    | 1116-1414 <sup>+</sup> (2414 <sup>+</sup> (2414 <sup>+</sup> (2414 <sup>+</sup>             |                                                                     |                              |                                        |
|         | - 안전점검현활                                                                                         | 순반                                                          | 점검일자                                                                          | 사업명                                                                                                    | 점검기관                                                                                        | 점검자                                                                 | 등록자                          | 등록일자                                   |
| 치       | - 점검결과관리(0)<br>- 지적사항통보(0)                                                                       | 1                                                           | 2018-05-30                                                                    | 행복플러스 작업장 건립공사                                                                                                    | 시설안전기술공단                                                                                    | 외부전문가 3명                                                            | 황미령                          | 2018-05-30                             |
| 와       | - 조치결과관리(0)                                                                                      |                                                             |                                                                               | - [점검결과]                                                                                                    |                                                                                             |                                                                     | 황미령                          | 2018-05-30                             |
| 며       | - 검검원활통계                                                                                         |                                                             |                                                                               | 느[소지결과]                                                                                                    |                                                                                             |                                                                     | 왕비덩                          | 2018-05-30                             |
|         | 안전자료방<br>오늘이 아저희즈                                                                                |                                                             |                                                                               |                                                                                                    |                                                                                             |                                                                     |                              |                                        |
|         | 안전자료방<br>오늘의 안전퀴즈<br>안전 QnA                                                                      |                                                             |                                                                               |                                                                                                    |                                                                                             |                                                                     |                              |                                        |
|         | 안전자료방<br>오늘의 안전퀴즈<br>안전 QnA                                                                      | 목록수                                                         | 15 🔽 전체                                                                       | l 3건. (1/1 페이지)) << <                                                                                                    | 1                                                                                           | > >> <mark>정검</mark>                                                | 6<br>결과 등록                   | <mark>7</mark><br>조치결과 등록              |
|         | 안전자료방<br>오늘의 안전퀴즈<br>안전 QnA                                                                      | <sub>목록수</sub> [<br>당단 인                                    | 15 🔽 전체<br>난전관리                                                               | ॥ 3건. (1/1 페이지) 《《 《<br>ㅣ → 안전점검관리                                                                                            | 1<br>→ 외부기관 점검                                                                              | › ›› <b>_</b> ■3<br>넘관리 클릭                                          | 6<br>20 54                   | <mark>7</mark><br>조치결과 등록              |
|         | 안전자료방<br>오늘의 안전퀴즈<br>안전 QnA<br>1 2 3 상<br>4 조회조건(                                                | Rest<br>Rest<br>당단 인<br>사업당                                 | <sup>15</sup> ☑ 전체<br>난전관리<br>명 등)≨                                           | 『3건.(1/1 페이지) << <<br>  → 안전점검관리<br>을 입력 후 <mark>Ø경색</mark>                                                                   | 1<br>→ 외부기관 점검<br>버튼을 클릭하야                                                                  | > >> <b>3</b> 3<br>범관리 클릭<br>네 검색 가능                                | 6<br>200 54                  | <mark>7</mark><br>조치결과 등록              |
| 하 목 석   | 안전자료방<br>오늘의 안전키즈<br>안전 OnA<br>1 2 3 상<br>4 조회조건(<br>5 의 일정을<br>결과 등록]) 5                        | 목록수「           당단 인           사업당           선택           화면 | <sup>15</sup> ☑ 전체<br>난전관리<br>명 등)≨<br>○ 호출(담                                 | [ 3건.(1/1 페이지) 《 《<br>  → 안전점검관리<br>을 입력 후 <mark>오경색</mark><br>장정감감과 5록 버튼 (<br>상당사업 발주처사용                                    | 1<br>→ 외부기관 점검<br>버튼을 클릭하여<br>클릭 : (1.2.2 오<br>자에게 등록권한                                     | › ›› <b>₫</b><br>험관리 클릭<br>  검색 가능<br> 부기관 점검<br>부여)                | <b>6</b><br>2⊒ 5록<br> 결과곤    | <b>7</b><br>조치결과 55                    |
| 하 목 설 명 | 안전자료방<br>오늘의 안전키즈<br>안전 QnA<br>1 2 3 상<br>4 조회조건(<br>5 의 일정을<br>결과 등록]) 5<br>5 의 점검결<br>[조치결과 등록 | 목록수[<br>당단 인<br>사업당<br>화면<br>과를<br>록])                      | <sup>15</sup> ☑ 전례<br>난전관리<br>명 등)<br>호 출 (<br>도 출 (<br>도 호 호<br>소 던택<br>화면 호 | 1 3건.(1/1 페이지) 《《 《<br>  → 안전점검관리<br>을 입력 후 <b>○ 경색</b><br>장정감감과 동록 버튼 수<br>상당사업 발주처사용<br>후 <b>7</b> 조치감과 동록 비<br>호출(담당사업 발주차 | 1<br>→ 외부기관 점검<br>버튼을 클릭하여<br>클릭 : (1.2.2 오<br>자에게 등록권한<br>버튼 클릭 : ( <u>1.</u><br>러사용자에게 등록 | ● >> ■<br>범관리 클릭<br>네 검색 가능<br> 부기관 점검<br>부여)<br>2.3 외부기관<br>록권한부여) | 6<br>결과 5록<br>길 과 곤<br>관 점 걷 | <b>7</b><br>조채결과 통록<br>남리 [점<br>남결 과 관 |

#### 1.2.2 외부기관 점검결과관리 [점검결과 등록]

▶ 메뉴위치 [[행정모드]안전관리 > 안전점검관리 > 안전점검 일정관리]

| - @ 사업명 | 행복플러스 작업장 건립공사                                                                              |
|---------|---------------------------------------------------------------------------------------------|
| -፼점검일자  | 2018-05-30 👦 점검기관 시설안전기술공단 -#3 점 검 자 외부전문가 3명                                               |
| - 14 명  | 우리시 주요 건설공사장에 대한 안전사고 예방 및 안전문화 정착을 위한 외부전문가 기동점검을 아래와 같이 시행<br>예정임을 알려드리오니 업무에 참고하시기 바랍니다. |
|         |                                                                                             |
| 점검결과 2  | 기존 교육 보차도 및 보도 철거시 바닥슬래브 손상 우려                                                              |

 2
 점검결과 내용 등록 및 파일을 첨부할 경우 철부파일 버튼 클릭

 2
 작성 후 3
 재장 버튼 클릭하면 점검결과가 저장되면 목록이 갱신됨

 4
 등록한 점검결과를 삭제할 경우
 색제 버튼을 클릭

 5
 점검결과 등록 팝업창을 닫기할 경우
 달기 버튼을 클릭

## 1.2.3 외부기관 점검결과관리 [조치결과 등록]

#### ▶ 메뉴위치 [[행정모드]안전관리 > 안전점검관리 > 안전점검 일정관리]

|        | 점검일정 🚺                                                 |                                                                                                    |
|--------|--------------------------------------------------------|----------------------------------------------------------------------------------------------------|
|        | 和사업명                                                   | 행복플러스 작업장 건립공사                                                                                        |
|        | -∞ 점검일자                                                | 2018-05-30 - 🕫 점 검 기관 시설안전기술공단 - 🕫 점 검 자 외부전문가 3명                                                     |
|        | auth 용                                                 | 우리시 주요 건설공사장에 대한 안전사고 예방 및 안전문화 정착을 위한 외부전문가 기동점검을 아래와 같이 시행<br>예정임을 알려드리오니 업무에 참고하시기 바랍니다.           |
| 간<br>겨 | 점검결과 2                                                 |                                                                                                    |
| 설      | -144 내 용                                               | 기존 교육 보차도 및 보도 철거시 바닥슬래브 손상 우려                                                                        |
| 0      | @파 일                                                   | 점검결과.pdf                                                                                              |
|        | 조치결과 3                                                 |                                                                                                    |
|        | ÷.                                                     | 기존 슬래브의 손상이 없도록 와이어쏘 컷팅 적용                                                                            |
|        | ~题내 용                                                  |                                                                                                    |
|        | ⊸⊠파 일                                                  | 조치결과.pdf 철부파일 삭제                                                                                      |
|        |                                                        | 저장 삭제 트립                                                                                              |
|        |                                                        | 4 5                                                                                                   |
| _      |                                                        |                                                                                                    |
|        | 1 점검일정                                                 | 형 사업명, 점검일자, 점검기관, 점검자, 내용 정보 표출                                                                      |
| _      | 1       점검일정         2       점검결과                      | 성 사업명, 점검일자, 점검기관, 점검자, 내용 정보 표출<br>바 내용 및 첨부파일 정보 표출                                                 |
|        | 1       점검일정         2       점검결과         3       조치결과 | 형 사업명, 점검일자, 점검기관, 점검자, 내용 정보 표출<br>바 내용 및 첨부파일 정보 표출<br>바 내용 등록 및 파일을 첨부할 경우 <mark>첩부파일</mark> 버튼 클릭 |

# 2.1 안전점검 일정관리

# 2.1.1 안전점검 일정관리 목록

▶ 메뉴위치 《(시언모드)안전관리 > 안전점검관리 > 안전점검 일정관리)

|             | One PMIS<br>거서자 비미미니 해복                                                                                                    | 플러스                                                                           | 작업장 건                                                                                                    | 립공사                                                                                                    | U                                                                                                    | ~                                                                                                    | * 71101                                                                                                    | 정보수정 = 권한관리                                                                                           | = <mark>원격지원 = 5</mark>                                       | 도움말 🖉 건설                                                                                                    | 알림이 로그아웃                 |
|-------------|----------------------------------------------------------------------------------------------------|-------------------------------------------------------------------------------|----------------------------------------------------------------------------------------------------|----------------------------------------------------------------------------------------------------|----------------------------------------------------------------------------------------------------|----------------------------------------------------------------------------------------------------|----------------------------------------------------------------------------------------------------|----------------------------------------------------------------------------------------------------|---------------------------------------------------------------|----------------------------------------------------------------------------------------------------|--------------------------|
|             | 사업개요 공정감                                                                                                    | 관리                                                                            | 업무보고                                                                                                    | 자료관리                                                                                                    | 전자문서                                                                                                    | <u>1</u><br>안전관리                                                                                     | 이력관리                                                                                                    |                                                                                                    |                                                               | 통합검색                                                                                                    | 게시판                      |
|             | 안전관리 <<br>2<br>안전점점관리                                                                                                    | ● 안;<br>-≅ 사<br>-≅ 점                                                          | 전점검 일젿<br>·업명 : 행복<br>김일자 : 201:                                                                                                    | <b>관리 4</b><br>플러스 작업장 건립공사<br>3-02-28 🕅 ~ 2018                                                                                                    | 3-05-30                                                                                                    |                                                                                                    | -ໝ 점검기<br>-ໝ 점 검 7                                                                                                    | 관 :                                                                                                   |                                                               | 초기화<br>0 검색                                                                                                    | 6                        |
| 화 면 설 명     | · 안전점검 23<br>- 안전점검 3<br>- 조치결과 2012)<br>- 공사현장현활<br>- 의부기관 점검결과관리<br>건설기계 안전관리<br>안전사교사례(국도부)<br>안전자료방<br>오늘의 안전퀴즈<br>안전교육조회<br>안전 e-TV<br>안전QnA                                                                                                    | 순변<br>1<br>2                                                                  | 점검열자<br>2018-05-30<br>2018-05-30                                                                                                    | 사업명<br>행복플러스 작업장 견립<br>행복플러스 작업장 견립                                                                                                    | 사동사         기           ····································                                                                                                    | 정경기관<br>시설안전기술공단<br>도기본 안전관리과                                                                        | 21:<br>21:                                                                                                    | 점검자<br>부전문가 3명<br>전관리과 2명                                                                             | 등록지<br>황미령<br>황미령                                             | ·     ·     ·     ·     ·     ·     ·     ·     ·     ·     ·     ·     ·     ·     ·     ·     ·     ·     ·     ·     ·     ·     ·     ·     ·     ·     ·     ·     ·     ·     ·     ·     ·     ·     ·     ·     ·     ·     ·     ·     ·     ·     ·     ·     ·     ·     ·     ·     ·     ·     ·     ·     ·     ·     ·     ·     ·     ·     ·     ·     ·     ·     ·     ·     ·     ·     ·     ·     ·     ·     ·     ·     ·     ·     ·     ·     ·     ·     ·     ·     ·     ·     ·     ·     ·     ·     ·     ·     ·     ·     ·     ·     ·     ·     ·     ·     ·     ·     ·     ·     ·     ·     ·     ·     ·     ·     ·     ·     ·     ·     ·     ·     ·     ·     ·     ·     ·     ·     ·     ·     ·     ·     ·     ·     ·     ·     ·     ·     ·     ·     ·     ·     ·     ·     ·     · </th <th>조치결과<br/>0</th> | 조치결과<br>0                |
|             |                                                                                                    | 목록수                                                                           | 15 🔽 전체                                                                                                    | 2건. (1/1 페이지)                                                                                                    | 11 1                                                                                                    | 194<br>194                                                                                           |                                                                                                    | × ××                                                                                                  |                                                               |                                                                                                    |                          |
|             | 관점보관리시스템       행복         사업개요       공정관         사업개요       공정관         관점문서       관점용권         (7)       (3)                                                                                                    | 플러스 ·<br>관리<br>(0)                                                            | 작업장 건<br>업무보고<br>광지사<br>· ◀: One<br>· 5월 5주 1                                                                                                    | <b>김공사</b><br>자료관리 주<br>향 헬프데스크<br>PMIS 시스템 개선 요구사태<br>성검임정 알림 <sup>©</sup>                                                                                                    | 변자문서<br>항접수 안내 <sup>©</sup>                                                                                                    | 1<br>안전관리<br>더되기                                                                                     | · 개인경<br>1 <b>역관리</b><br>7<br>오늘의 7<br>· 도기본 안전<br>· 시설안전가                                                                     | 보수정 • 권한관리<br>성격 안전<br>관리과<br>슬공단                                                                     | ▪ 원격지원 = 도<br>북<br>친가료방                                       | 응말 <i>6<mark>급</mark>건설알</i><br>통합검색<br>안전 QnA                                                                                                    | 립이 로그아웃<br>게시판<br>더보기    |
|             | 관광 문 관리시스템       행복         사업개요       공정적         사업개요       공정적         관객문서       관객문건         (7)       (3)         1       2       3         4       조회조건(14)         5       목록에서 \$                                                                                                    | 플 <b>러스</b><br>발리<br>(0)<br>-단인<br>사업명<br>일정을                                 | 작업장 건대<br>업무보고<br>공지사<br>· 《 One<br>· 5월 5주<br>· 2018년 7<br>· 2018년 7<br>· 2018<br>· 2018<br>· 2 | 법공사<br>자료관리 주<br>행 발프데스크<br>PMIS 시스템 개선 요구사태<br>참결일정 알림<br>교환회의(직정<br>참결 기술정보 교환회의(직정<br>참결 기술정보 교환회의(직정<br>참결 기술정보 교환회의(직정<br>참결 기술 전 점 주<br>같 입 력 후<br>클 릭 하 면 (2                                                   | 선자문서<br>학접수 안내 <sup>●</sup><br>교육) 참석 요청<br>원회)개최 결과 알<br>섬 관리<br>○ 검색 Ⅰ<br>.1.2 안 7                                                                                                    | <br>안전관리<br><br>대외<br><br>입<br>과 은 전 점 김<br>대통을 클<br>전점 김 일                                          | •개연진<br>1 역관리<br>7<br>오늘의 전<br>• 도기본 안전<br>• 시설안전가<br>검 일정<br>릭하여<br>정관리                                                       | · · · · · · · · · · · · · · · · · · ·                                                                 | •원적지원 •도<br>목<br>전자로당<br>리<br>나능<br><u>기)</u> 팝               | 응말 4월건설일<br>통한검색<br>안전 OnA                                                                                                    | · 호출                     |
| 하여 모두 절에 면이 | 관광보관하시스의       행복         사업개요       공정문         사업개요       공정문         관재문서       관재문지         관재문서       관재문지         (7)       (3)         1       2       3         4       조회조건(14)         5       목록에서 역         6       또 버튼 클         1       2       3         2       3       4         5       목록에서 역         6       또 버튼 클         1       2       3         2       1       1         2       1       1         2       1       1         3       1       1         3       1       1         3       1       1         4       5       1         3       1       1         4       5       1         5       1       1         6       1       1         7       3       1         8       1       1         9       1       1         1       1       1         2       2       1 <td>플러스<br/><sup>1</sup><br/>(0)<br/>- 단 인<br/>사업 면<br/>일 정 을<br/>· 릭 하(<br/>고<br/>· 릭 하(</td> <td>작업장 건택<br/>업무보고<br/>공지사<br/>· 예 이미<br/>· 5월 5주 1<br/>· 2018년 5<br/>· 5월 4주 1<br/>· 2018년 7<br/>· 2018년 7<br/>· 2018<br/>· 2018년 7<br/>· 2018년 7<br/>· 2018<br/>· 2018</td> <td>법공사<br/>자료관리 주<br/>행 월프데스크<br/>PMIS 시스템 개선 요구사태<br/>경입경 알림 <sup>©</sup><br/>대화 실계번경자문희(직원<br/>정입경 알림 <sup>©</sup><br/>대本 실계번경자문희(조위<br/>주 안전점검<br/>문 입력 후<br/>도 입력 후<br/>도 입력 후<br/>동<br/>유대<br/>응<br/>문 안전점검<br/>문 안전점검<br/>-PMIS에 접속</td> <td>전자문서<br/>한 접수 안내<br/>*교육) 참석 요청<br/>원회)개최 결과 알<br/>검 관리 -<br/>이 검색 비<br/>. 1.2 안<br/>네 일 정 정 트<br/>명<br/>. 사<br/>·<br/>·<br/>·<br/>·<br/>·<br/>·<br/>·<br/>·<br/>·<br/>·<br/>·<br/>·<br/>·<br/>·<br/>·<br/>·<br/>·<br/>·<br/>·</td> <td>1<br/>안전관리<br/>대보기<br/>대보기<br/>전 전 전 전 전<br/>러 튼 을 클<br/>전 점 검 일<br/>건 점 검 일<br/>고 를 엑 셀 :<br/>보림정보/<br/>보림정보/</td> <td>•개연주<br/>1 역관리<br/>7<br/>오늘의 7<br/>• 도기본 안전<br/>• 시설안전기<br/>검 일정<br/>릭하여<br/>정 관리<br/>파일로<br/>G<br/>· · · · · · · · · · · · · · · · · · ·</td> <td>(보수정·권한편리<br/>(보수정·권한편리<br/>(관리과<br/>승공단<br/>관리 클<br/>검색 7<br/>(상세보:<br/>다운로도<br/>(비스트감리도<br/>테스트감리도<br/>테스트감리도</td> <td>·원격지원·도<br/>목<br/>데자료방<br/>리<br/>나능<br/>기) 팝<br/>로<br/>관리단<br/>분<br/>는</td> <td>응말 (유고석의<br/>통한검색<br/>안전 QNA<br/>입 호·면</td> <td>행 로그야운<br/>게시판<br/>대보기<br/></td> | 플러스<br><sup>1</sup><br>(0)<br>- 단 인<br>사업 면<br>일 정 을<br>· 릭 하(<br>고<br>· 릭 하( | 작업장 건택<br>업무보고<br>공지사<br>· 예 이미<br>· 5월 5주 1<br>· 2018년 5<br>· 5월 4주 1<br>· 2018년 7<br>· 2018년 7<br>· 2018<br>· 2018년 7<br>· 2018년 7<br>· 2018<br>· 2018                                                                                             | 법공사<br>자료관리 주<br>행 월프데스크<br>PMIS 시스템 개선 요구사태<br>경입경 알림 <sup>©</sup><br>대화 실계번경자문희(직원<br>정입경 알림 <sup>©</sup><br>대本 실계번경자문희(조위<br>주 안전점검<br>문 입력 후<br>도 입력 후<br>도 입력 후<br>동<br>유대<br>응<br>문 안전점검<br>문 안전점검<br>-PMIS에 접속 | 전자문서<br>한 접수 안내<br>*교육) 참석 요청<br>원회)개최 결과 알<br>검 관리 -<br>이 검색 비<br>. 1.2 안<br>네 일 정 정 트<br>명<br>. 사<br>·<br>·<br>·<br>·<br>·<br>·<br>·<br>·<br>·<br>·<br>·<br>·<br>·<br>·<br>·<br>·<br>·<br>·<br>· | 1<br>안전관리<br>대보기<br>대보기<br>전 전 전 전 전<br>러 튼 을 클<br>전 점 검 일<br>건 점 검 일<br>고 를 엑 셀 :<br>보림정보/<br>보림정보/ | •개연주<br>1 역관리<br>7<br>오늘의 7<br>• 도기본 안전<br>• 시설안전기<br>검 일정<br>릭하여<br>정 관리<br>파일로<br>G<br>· · · · · · · · · · · · · · · · · · · | (보수정·권한편리<br>(보수정·권한편리<br>(관리과<br>승공단<br>관리 클<br>검색 7<br>(상세보:<br>다운로도<br>(비스트감리도<br>테스트감리도<br>테스트감리도 | ·원격지원·도<br>목<br>데자료방<br>리<br>나능<br>기) 팝<br>로<br>관리단<br>분<br>는 | 응말 (유고석의<br>통한검색<br>안전 QNA<br>입 호·면                                                                                                    | 행 로그야운<br>게시판<br>대보기<br> |

# 2.1.2 안전점검 일정관리 상세보기

### ▶ 메뉴위치 [[시업모드]안전관리 > 안전점검관리 > 안전점검 일정관리]

| ☞ 점검일자 | 2018-05-30                                                                                       |
|--------|--------------------------------------------------------------------------------------------------|
| -ଛ사업명  | 행복플러스 작업장 건립공사                                                                                   |
| ₩ 점검기관 | 외부기관 💙 시설안전기술공단                                                                                  |
| ■점 검 자 | 외부전문가 3명                                                                                         |
| ₩ 명    | 우리시 주요 건설공사장에 대한 안전사고 예방 및 안전문화 정착을 위한 외부전문<br>가 기동점검을 아래와 같이 시행 예정임을 알려드리오니 업무에 참고하시기 바랍<br>니다. |

# 2.2 외부기관 점검결과관리

\_ - -

\_.\_..

| 사업개요 공정<br>·전관리<br>2<br>·천점감한리<br>·천점검험환리<br>·치결과관리(2)<br>·사원장현황<br>부기관 점검철과관리<br>절기계 3 관리<br>현사고사례(국도부)<br>·현사료방<br>들의 안전퀴즈                                                                                                    | 관리 (<br>오 외부<br>교 사 원<br>교 정경<br>소변<br>1                                                | <mark>업무보고</mark><br>기관 점검<br>법명 : 행복를<br>일과: 2018<br>점검열자<br>2018-05-30 | 자료관리     전자문서       결과로     4       러스 작업장 건립공사       02-28     (1) ~ (2018-05-30)       사업명       행복플러스 작업장 건립공사       나 [점검결과]       나 [조치결과] | 안전관리         0                                                                    | 력관리<br>■ 점검기관 :<br>■ 점검자 :<br>검기관 점검자<br>용단 외부전문가 3명                                      | 통합검색<br>                                                                                                    | 기시판<br>화<br>등록알자<br>2018-05-30                                                                                                    |
|----------------------------------------------------------------------------------------------------|-----------------------------------------------------------------------------------------|--------------------------------------------------------------------------|----------------------------------------------------------------------------------------------------|-----------------------------------------------------------------------------------|-------------------------------------------------------------------------------------------|----------------------------------------------------------------------------------------------------|----------------------------------------------------------------------------------------------------|
| 2<br>참정감관리<br>전점검 일정관리<br>전점검 일정관리<br>전점검 일정관리<br>전점검 일정관리<br>전점검 일정관리<br>전점검 일정관리<br>전점검 일정관리<br>전점검 일정관리<br>전점검 일정관리<br>전점검 일정관리<br>전점감 일정관리<br>전점감 일정관리<br>전<br>전<br>전<br>전<br>전<br>전<br>전<br>전<br>전<br>전<br>전<br>전<br>전 | <ul> <li>외부</li> <li>-■ 사 €</li> <li>-■ 점검</li> <li>☆변</li> <li>1</li> <li>5</li> </ul> | 기관 점검<br>1 명 : 행복를<br>일자 : 2018<br>점검일자<br>2018-05-30                    | 경 과 간 4<br>러스 작업장 건립공사<br>02-28 面 ~ 2018-05-30<br>사업명<br>행복플러스 작업장 건립공사<br>ㄴ [점검클과]<br>ㄴ [조치클과]                                                 | 정기           시설안전기술                                                               | - 1 점검기관 :<br>- 1 점검자 :<br>검기관 점검자<br>공단 외부전문가 3명                                         | 초기           9 2           등록자           황미령           확미령                                                                                                    | 화<br>4색<br>등록일자<br>2018-05-30                                                                                                    |
| 2           천점검관리           천점검 일장판리           천점검환           치결과관리(2)           사현장현황           부기관 점검결과관리           설기계 3 관리           천사고사례(국도부)           천자료방           들의 안전퀴즈                                                                                                    | - 레 사 원<br>- 레 점검<br>1<br>5                                                             | 법명 : 행복플<br>일자 : 2018<br>점검일자<br>2018-05-30                              | 한권스 작업장 건립공사<br>02-28 (전) ~ 2018-05-30<br>사업명<br>행복플러스 작업장 건립공사<br>ㄴ [점검결과]<br>ㄴ [조치결과]                                                         | 정기           시설안전기술                                                               | - 9 점검가관 :<br>- 9 점검자 :<br>경기관 점검자 :<br>평감자 :<br>정부전문가 3명                                 | · · · · · · · · · · · · · · · · · · ·                                                                                                    | 학<br>색<br>등록말자<br>2018-05-30                                                                                                    |
| 전점검 일정판리<br>전점검현황<br>치결과판리(2)<br>사현장현황<br>부기관 점점결과관리<br>설기계 3 판리<br>선사고사례(국토부)<br>전자료방<br>들의 안전퀴즈                                                                                                    | 순변<br>1<br>5                                                                            | 점겸일자<br>2018-05-30                                                       | 사업명<br>행복플러스 작업장 건립공사<br>ㄴ [점검결과]<br>ㄴ [조치결과]                                                                                                   | 점)<br>시설안전기술                                                                      | <b>경기관 정경자</b><br>용단 외부전문가 3명                                                             | 등록 <b>자</b><br>황미령<br>화미령                                                                                                    | 등록일자<br>2018-05-30                                                                                                    |
| 치결과관리(2)<br>사현장현황<br>부기관 정검결과관리<br>설기계 3 관리<br>천사고사례(국도부)<br>천자료방<br>들의 안전퀴즈                                                                                                    | 5                                                                                       | 2018-05-30                                                               | 행복플러스 작업장 건립공사<br>느 [점검결과]<br>느 [조치결과]                                                                                                    | 시설안전기술                                                                            | 공단 외부전문가 3명                                                                               | 황미령                                                                                                    | 2018-05-30                                                                                                    |
| 사현상현황<br>부기관 점검철과관리<br>철기계 3 관리<br>전사고사례(국토부)<br>전자료방<br>들의 안전퀴즈                                                                                                    | 5                                                                                       |                                                                          | 느 [점검결과]<br>느 [조치결과]                                                                                                    |                                                                                   |                                                                                           | 화미령                                                                                                    |                                                                                                    |
| 설기계 3 발리<br>전사고사례(국토부)<br>전자료방<br>들의 안전퀴즈                                                                                                    | 5                                                                                       |                                                                          | ㄴ[조치결과]                                                                                                    |                                                                                   |                                                                                           | ene.                                                                                                    | 2018-05-30                                                                                                    |
| 전사고사례(국토부)<br>전자료방<br>들의 안전퀴즈                                                                                                    | 5                                                                                       |                                                                          |                                                                                                    |                                                                                   |                                                                                           | 황미령                                                                                                    | 2018-05-30                                                                                                    |
|                                                                                                    |                                                                                         | 지체                                                                       | 8건 (1/1 페미지) 《< <                                                                                                    | 1                                                                                 | > >>                                                                                      | 6 정갑갑과 동물                                                                                                    | <mark>7</mark><br>조치결과 등 3                                                                                                    |
| 2                                                                                                    | i교육조회<br>le-TV<br>IQnA                                                                  | I교육조회<br>I e-TV<br>IQnA<br>2 3 상단 안                                      | I e-TV<br>IQnA<br>2 3 상단 안전관리                                                                                                    | I교육조회<br>! e-TV<br>!QnA<br>R==수 15 V 전체 3건.(1/1 페이지) << <<br>2 3 상단 안전관리 → 안전점검관리 | I=육조회<br>I e-TV<br>IQnA<br>RRA 15 V 전체 3건.(1/1 페이지) << < 1<br>2 3 상단 안전관리 → 안전점검관리 → 외부기관 | I=목조회         1 ==TV         IQnA         IQnA | IQAA       6         IQnA       6         IQnA       8         IQnA       8         IQnA       8         IQnA       8         IQnA       6         IQnA       8         IQnA       8         IQnA       6         IQnA       8         IQnA       8         IQnA       8         IQnA       1         IQnA       8         IQnA       1         IQnA       8         IQnA       1         IQnA       8         IQnA       1         IQnA       8         IQnA       8         IQnA       1         IQnA       8         IQnA       1         IQnA       8         IQnA       8         IQnA       8         IQnA       9         IQnA       9         IQnA       9         IQnA       9         IQnA       9         IQnA       9         IQnA       9         IQnA       9         < |

#### 2.2.2 외부기관 점검결과관리 [점검결과 등록]

### ▶ 메뉴위치 [[사업모드]안전관리 > 안전점검관리 > 안전점검 일정관리]

| 점검일정    |                                                                                             |
|---------|---------------------------------------------------------------------------------------------|
| -웹사업명   | 행복플러스 작업장 건립공사                                                                              |
| -■ 점검일자 | 2018-05-30 📷 점검기관 시설안전기술공단 📷 점 검 자 외부전문가 3명                                                 |
| 비 용     | 우리시 주요 건설공사장에 대한 안전사고 예방 및 안전문화 정착을 위한 외부전문가 기동점검을 아래와 같이 시행<br>예정임을 알려드리오니 업무에 참고하시기 바랍니다. |
| 점검결과    |                                                                                             |
| 10      | 기존 교육 보차도 및 보도 철거시 바닥슬래브 손상 우려                                                              |
|         | 기존 교육 보차도 및 보도 철거시 바닥슬래브 손상 우려                                                              |

2 점검결과 내용 등록 및 파일을 첨부할 경우 챔부파와 버튼 클릭

설 2 작성 후 3 🛛 🛪 비튼 클릭하여 점검결과 저장 및 점검결과 등록 팝업창 닫은 후

- **명** (2.2.1 외부기관 점검결과관리 목록) 화면 목록 갱신

  - 5 점검결과 등록 팝업창을 닫기할 경우 달개 버튼을 클릭

## 2.2.3 외부기관 점검결과관리 [조치결과 등록]

### ▶ 메뉴위치 [[시업모드]안전관리 > 안전점검관리 > 안전점검 일정관리]

|             | 점검일정 1                                     |                                                                                                    |
|-------------|--------------------------------------------|----------------------------------------------------------------------------------------------------|
|             | -웹사업명                                      | 행복플러스 작업장 건립공사                                                                                                    |
|             | -ໝ 점검일자<br>-ໝ 내 용                          | 2018-05-30 👦 점검기관 시설안전기술공단 👦 점 검 자 외부전문가 3명<br>우리시 주요 건설공사장에 대한 안전사고 예방 및 안전문화 정착을 위한 외부전문가 기동점검을 아래와 같이 시행<br>예정임을 알려드리오니 업무에 참고하시기 바랍니다. |
| 한<br>번<br>길 | 점검결과 2                                     | 기존 교육 보차도 및 보도 철거시 바닥슬래브 손상 우려                                                                                                    |
| 5           | 철파 일                                       | 점검결과.pdf                                                                                                    |
|             |                                            | 기존 슬래브의 손상이 없도록 와이어쏘 컷팅 적용                                                                                                    |
| _           |                                            | 지장 삭제 말기                                                                                                    |
|             | 1 점검일정<br>2 점검결과                           | 사업명, 점검일자, 점검기관, 점검자, 내용 정보 표출<br>내용 및 첨부파일 정보 표출                                                                                          |
| 1           | <mark>3</mark> 조치결과<br><mark>3</mark> 작성 후 | 내용 등록 및 파일을 첨부할 경우 · 정부파일 버튼 클릭<br>4 · 저장 · 버튼 클릭하여 조치결과 저장 및 조치결과 등록 팝업창 닫은 후                                                             |